## How to use split-screen on Android (Newer Android Versions)

The methods differ slightly depending on whether you use gesture-based navigation or buttons, so we'll cover them separately.

- Make sure both apps that you would like to use in split-screen are open.
- **Tap the app switcher button** at the bottom of the screen.
- Stock Android/Samsung: **Long press** the icon for the first app that you would like to use in split-screen.
- OnePlus: **Long press** the body of the first app that you would like to use in splitscreen.
- **Tap** on **Split screen** ("Open in split screen view" on Samsung).
- **Select** the second app that you would like in split-screen.

Stock Android:

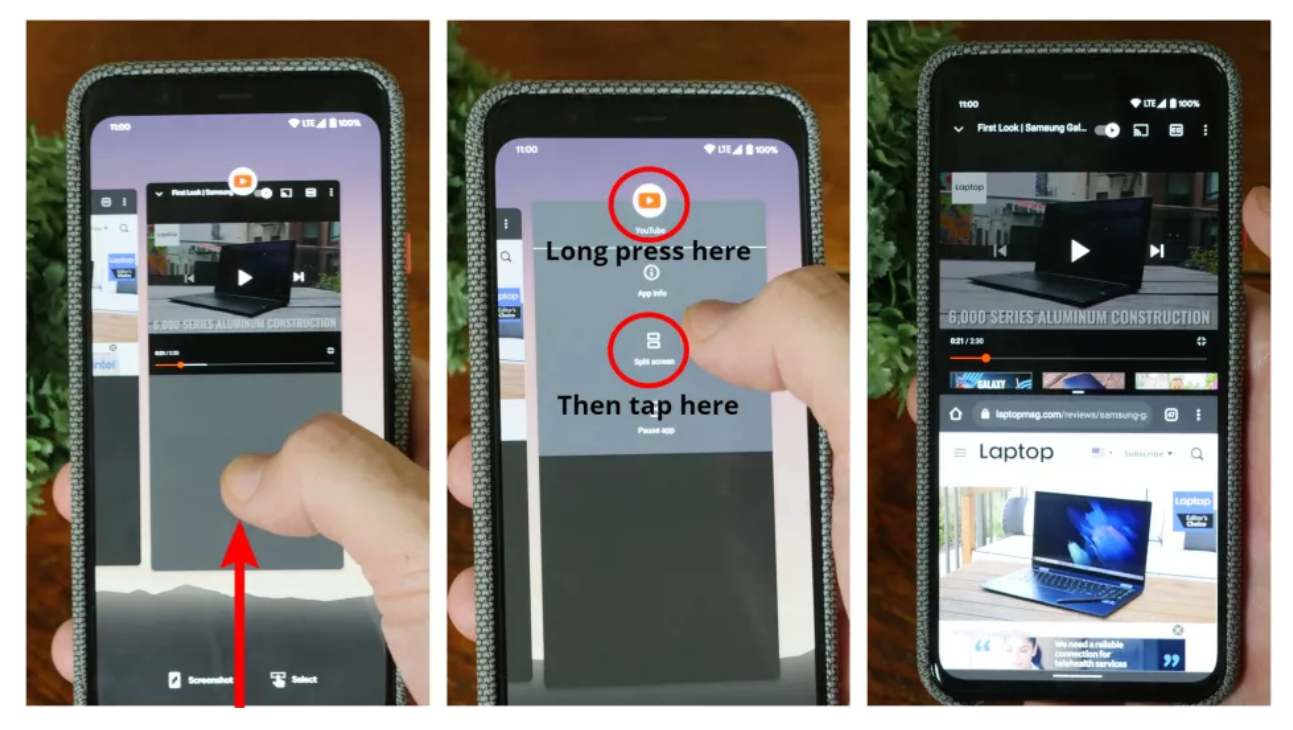

## How to use split-screen on Android (Older Android Versions)

• Make sure both apps that you would like to use in split-screen are open.

- **Tap the app switcher button** at the bottom of the screen.
- Stock Android/Samsung: **Long press** the icon for the first app that you would like to use in split-screen.
- OnePlus: **Long press** the body of the first app that you would like to use in splitscreen.
- **Tap** on **Split screen** ("Open in split screen view" on Samsung).
- **Select** the second app that you would like in split-screen.

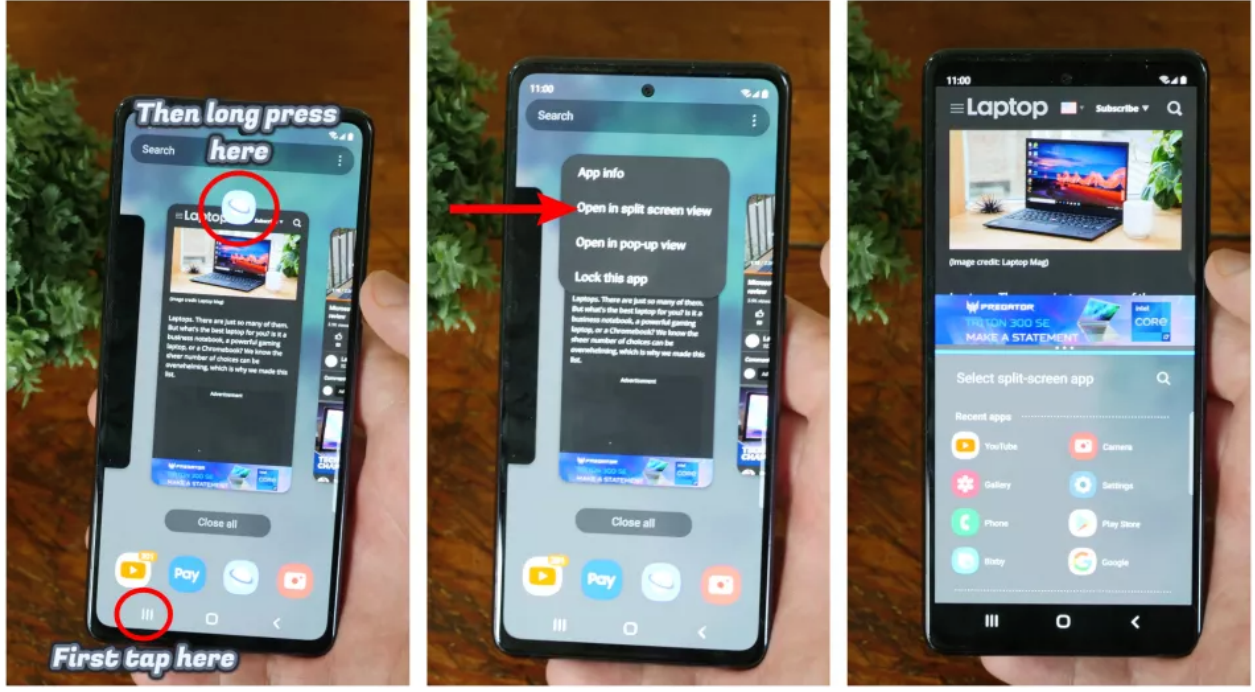

You should have both apps open with each one taking up half of the display. Splitscreen works fine in either orientation so just rotate your phone horizontally and the apps will reorient themselves properly. At the midpoint, a slider will allow you to resize the apps to a 75/25 split rather than 50/50 by simply dragging the line into position.